# Enabling WMI on Windows Server 2012 via GPO

Here's how to enable WMI via GPOs on an Active Directory

## User & group creation

Create a user (here: "wmiesia") with the password : Wmic2015 (in this tutorial). Don't forget to select "the password never expires" and "the user cannot change the password".

|                            | welchist Utilization                          | t ordinateurs Active Directory   | _ 0 ×    |
|----------------------------|-----------------------------------------------|----------------------------------|----------|
| INO                        | uvel objet - Othisateur                       |                                  |          |
| 🕺 Créer dans : esia        | local/Users                                   | n<br>Sallinakur d'a              |          |
| Prénom : esia              | Initiales :                                   | ateurs désigné<br>ateurs désigné |          |
| Nom :                      |                                               | ateurs désigné                   |          |
| Nom complet : esia         |                                               | ontrôleurs de                    |          |
|                            |                                               | ves de ce grou                   |          |
| Nom d'ouverture de session | de l'utilisateur :                            | res de ce grou                   |          |
| wmiesia                    | @esia.local V                                 | s administrate                   |          |
| Nom d'ouverture de session | de l'utilisateur (antérieur à Windows 2000) : | DNS gui sont                     |          |
| ESIA\                      | wmiesia                                       | pres de ce grou                  |          |
|                            |                                               | de passe des                     |          |
|                            |                                               | de passe des                     |          |
|                            | - Defendent Columnity Annular                 | 'utilisateur inv                 |          |
|                            | < Precedent Survant > Annuer                  | rvités du dom                    |          |
|                            |                                               | stations de tr                   |          |
|                            | Repriétaires Groupe de séc Les men            | nbres de ce grou                 |          |
|                            | Serveurs RA Groupe de séc Les serv            | eurs de ce group                 |          |
|                            | Utilisateurs Groupe de séc Tous les           | utilisateurs du                  |          |
|                            | & WinRMRem Groupe de séc Membe                | rs of this group                 |          |
|                            |                                               |                                  |          |
|                            |                                               |                                  |          |
|                            |                                               |                                  |          |
|                            |                                               |                                  |          |
|                            |                                               |                                  |          |
|                            |                                               |                                  |          |
|                            |                                               |                                  |          |
|                            |                                               |                                  |          |
|                            |                                               |                                  |          |
|                            |                                               |                                  |          |
| <                          |                                               |                                  |          |
|                            | R                                             |                                  |          |
|                            |                                               |                                  | 14:20    |
|                            |                                               | G                                | 08-07-15 |

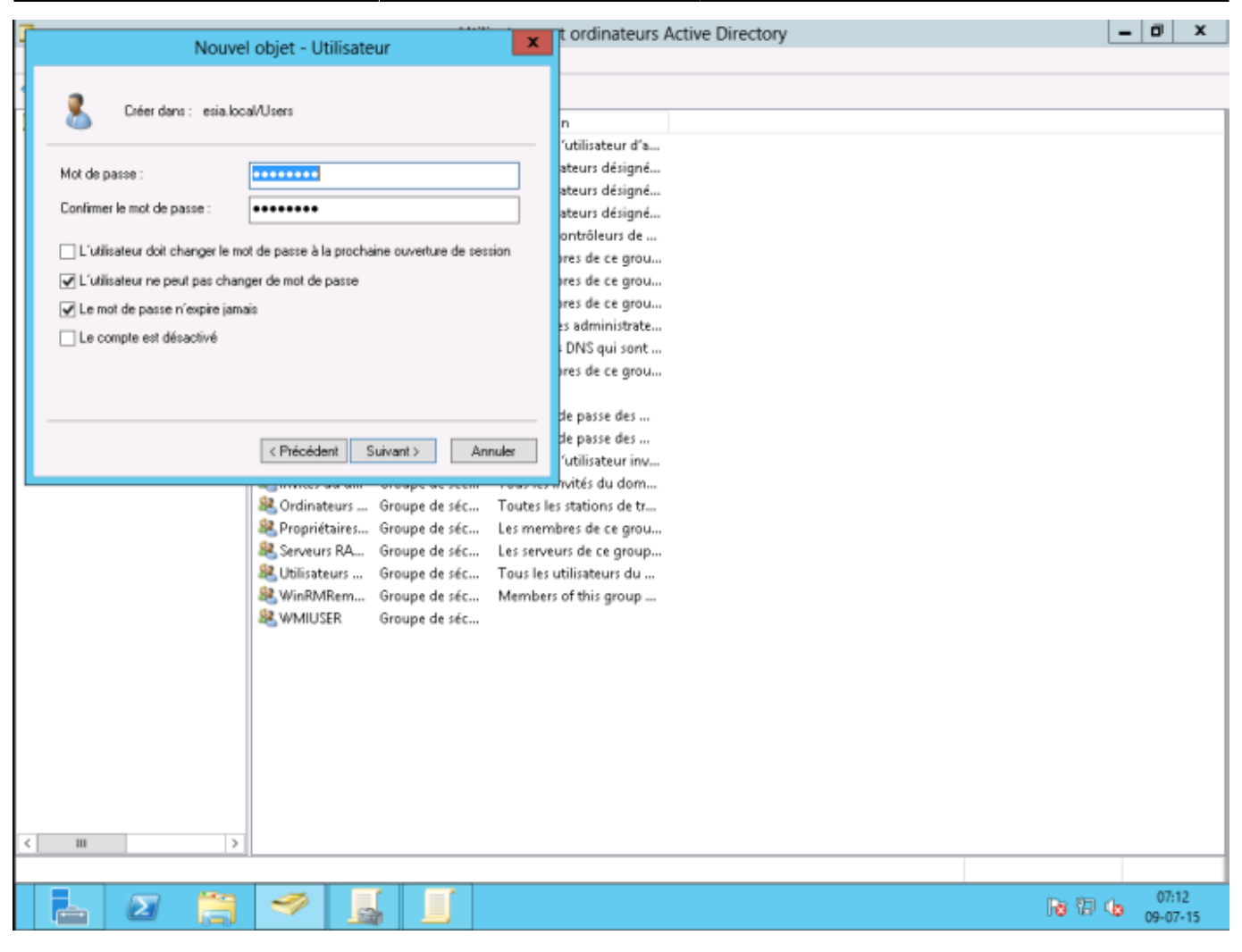

Create a "WMIUSER" group with a global domain and "security" as the group type.

| Utilisateurs et ordinateurs Active Directory                                                                                                    | - | 0           | x          |
|----------------------------------------------------------------------------------------------------|---|-------------|------------|
| Fichier Action Affichage ?                                                                                                    |   |             |            |
| ← ⇒ ≥ 📷 🗈 🗟 🕞 🛛 🗊 😤 🤽 🗑 🍸 💆 🤽                                                                                                    |   |             |            |
| Utilisateurs et ordinateurs Active<br>Requêtes enregistrées<br>Builtin<br>Builtin<br>Computers<br>Computers<br>Computers<br>Computers<br>Computers<br>Computers<br>Computers<br>Computers<br>Computers<br>Computers<br>Computers<br>Créer dans : esia.local/Users<br>Nom du groupe :<br>WMILUSER<br>Nom de groupe (antérieur à Windows 2000) :<br>WMILUSER<br>Ètendue du groupe<br>Créer dans : Type de groupe<br>Sécurité |   |             |            |
| OK Annuler                                                                                                    |   |             |            |
| < III >                                                                                                    |   |             |            |
|                                                                                                    |   |             |            |
|                                                                                                    | 6 | 07:<br>09-0 | 14<br>7-15 |

Right-click on the Esia user and go to the "Member of" tab and add it to the WMIUSER group. Set the WMIUSER group as the main group and delete it from the "Domain user" group.

2025/05/03 00:57

3/22

|                                                                                                    | Utilisateurs et ordinateurs Active Directory                                                                                                    | - 0  | x    |
|----------------------------------------------------------------------------------------------------|----------------------------------------------------------------------------------------------------|------|------|
| Fichier Action Affichage ?                                                                                                    |                                                                                                    |      |      |
| 🕈 🕈 🔝 🖌 🖬 🔛 🖬                                                                                                    | n 🐮 📚 🗑 🐨 🚨 📚                                                                                                    |      |      |
| Utilisateurs et ordinateurs Active Nom                                                                                                    | Type Description                                                                                                    |      |      |
| Image: Service Accourt     Image: Service Accourt       Image: Service Accourt     Image: Service Accourt       Image: Service Accourt     Image: Service Accourt       Image: Service Accourt     Image: Service Accourt       Image: Service Accourt     Image: Service Accourt       Image: Service Accourt     Image: Service Accourt       Image: Service Accourt     Image: Service Accourt       Image: Service Accourt     Image: Service Accourt       Image: Service Accourt     Image: Service Accourt       Image: Service Accourt     Image: Service Accourt       Image: Service Accourt     Image: Service Accourt       Image: Service Accourt     Image: Service Accourt       Image: Serve Image: Serve Image: Ser | Propriétés de : esia       2       X         vivormement Sessions Contrôle à distance Profil des services Bureau à distance COM+<br>énéral Adresse Compte Profil Téléphones Organisation Membre de Appel entrant         Membre de ::       Nom Dossier Services de domaine Active Directory Ubisateurs du do esia local/Users         Vidiadeurs du do esia local/Users         Vidiadeurs du do esia local/Users         Vidiadeurs         Vidiadeurs         Ajouter         Supprimer         Stroupe principal :         Utisateurs du domaine         Définir le groupe principal         In'est pas utile de modifier le groupe principal, saul si vous dignoser de cleints Macintosh ou d'applicatione compatibles POSIX.         OK       Annuler       Appliquer |      |      |
|                                                                                                    |                                                                                                    | . 14 | 24   |
|                                                                                                    | 19.13                                                                                                    | 08-0 | 7-15 |

You should now have :

|                                                                                                    | Utilisateurs et ordinateurs Active Directory                                                                                                    | _ 0 ×                |
|----------------------------------------------------------------------------------------------------|----------------------------------------------------------------------------------------------------|----------------------|
| Fichier Action Affichage ?                                                                                                    |                                                                                                    |                      |
| 🗢 🔿 🙍 📅 🤞 🖬                                                                                                    | 2 🖬 🖬 🐮 🐮 🗑 🍸 🚨 🐮                                                                                                    |                      |
| Utilisateurs et ordinateurs Active Nom                                                                                                    | Type Description                                                                                                    |                      |
| Requêtes enregistrées     4 Ad       Builtin     Ad       Computers     Ad       Computers     Ad       Computers     Ad       Computers     Co       Comain Controllers     Co       Comain Controllers     Co | Propriétés de : esia     ?       Ermitornement     Sessioni:     Compte       Général     Addesse     Compte       Membre de :     Membre de :       Nom     Dossier Services de domaine Active Directory       MMIUSER     esia.local/Users |                      |
|                                                                                                    |                                                                                                    |                      |
| 🔚 🛛 📋 🚿                                                                                                    | 2 Re 19                                                                                                    | (b 14:25<br>08-07-15 |

You now have 2 options. Add the WMIUSER group to the "**Domain Admins**Add the WMIUSER group to the "Domain Admins" group, but this is not secure, or perform a manipulation on each machine to authorise a non-administrator user to connect.

### Adding the WMIUSER group as an administrator

To add the WMIUSER group to the "Domain Admins" group, right-click on it and go to "Properties". Then go to the "Member of" tab and click "Add".

Type "admin" then click on "Check names".

|                                                                                                    | Utilisateurs et ordinateurs Active Directory                                                             | = 0 × |
|----------------------------------------------------------------------------------------------------|----------------------------------------------------------------------------------------------------|-------|
| Fichier Action Affichage ?                                                                                                    |                                                                                                    |       |
| ← ⇒ ≥ □ 4 □ × □                                                                                                    | a 🖦 🖬 📷 🗏 🐮 🐨 🧝 🍇                                                                                        |       |
| Utilisateurs et ordinateurs Active                                                                                                    | Nom Type Description                                                                                     |       |
| a ∰ esia.local                                                                                                    | Admir Propriétés de : WMIUSER ? X                                                                        |       |
| b Builtin g<br>b Computers da                                                                                                    | Admir Sélectionnez des groupes ? X                                                                       |       |
| Domain Controllers                                                                                                    | Contre     Sélectionnez le type de cet objet :                                                           |       |
| ForeignsecurityPrincipal:<br>Managed Service Accourting<br>Managed Service Accourting<br>Managed Service Ac | Contre des groupes ou Principaux de sécurité intégrés     Types d'objets                                 |       |
| C Users                                                                                                    | Contro esia Jocal Emplacement.                                                                           |       |
| 8                                                                                                    | DnsAc     Entrez les noms des objets à sélectionner (exemples) :                                         |       |
| 8                                                                                                    | & Éditeu admin Vérifier les noms                                                                         |       |
| 8                                                                                                    | Sesia<br>B. Group                                                                                        |       |
| 8                                                                                                    | & Group Avancé OK Annuler                                                                                |       |
|                                                                                                    | R Invite Ayouter Supprmer                                                                                |       |
| 8                                                                                                    | Ordin     Cette liste n'affiche que les groupes du domaine actuel et les groupes gérés dans le Catalogue |       |
| 8                                                                                                    | global, tels que des groupes universels.                                                                 |       |
| 8                                                                                                    | R. Utilisa<br>R. WinRA                                                                                   |       |
| 8                                                                                                    | R WMU                                                                                                    |       |
|                                                                                                    | OK Annuler Appliquer                                                                                     |       |
|                                                                                                    |                                                                                                    |       |
|                                                                                                    |                                                                                                    |       |
|                                                                                                    |                                                                                                    |       |
|                                                                                                    |                                                                                                    |       |
| < III >                                                                                                    |                                                                                                    |       |

#### Select "domain admin" and click OK.

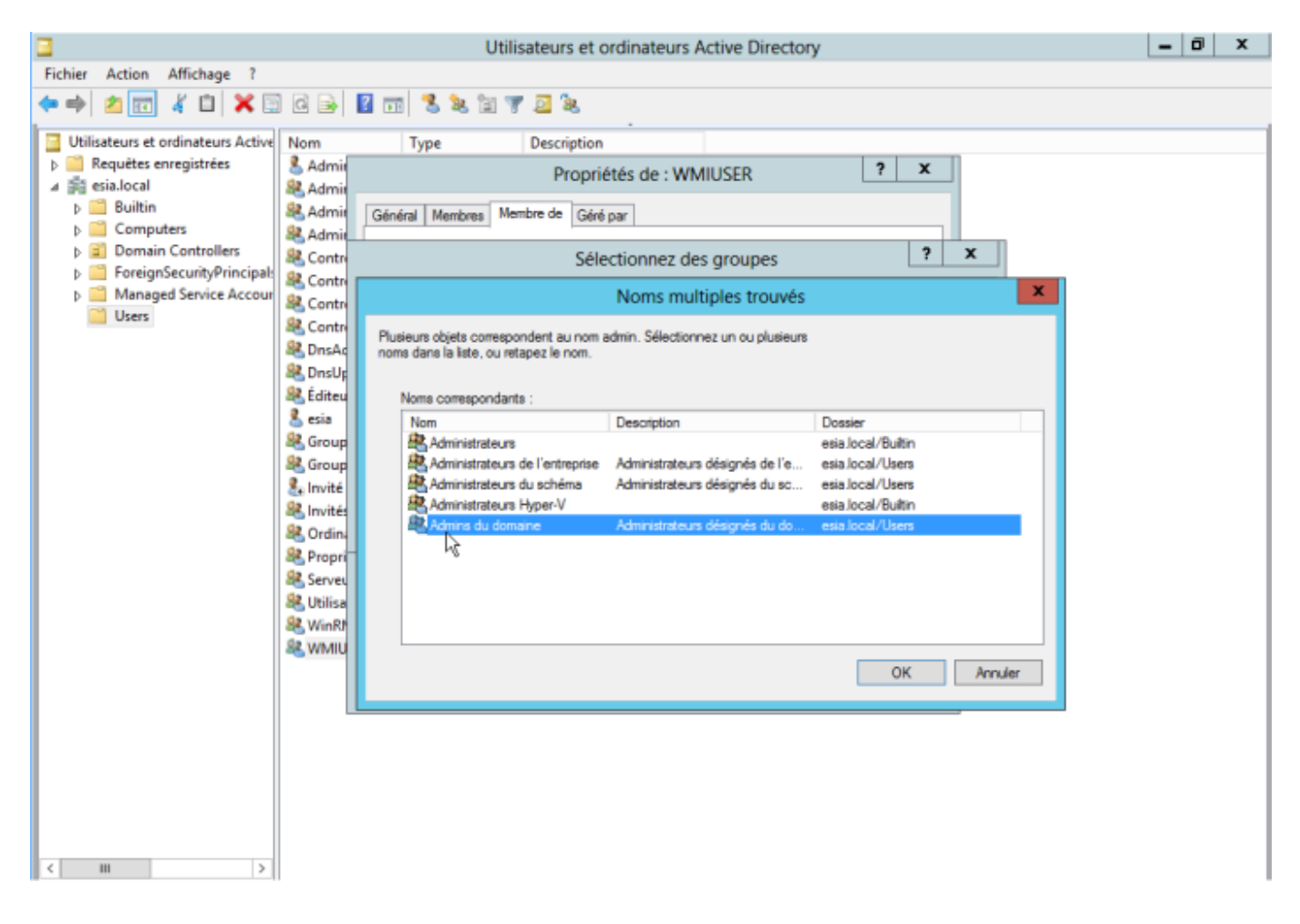

#### Finally, click OK.

| 3                                                                 | Utilisateurs et ordinateurs Active Directory                                                                                                    | _ | ٥ | x |
|-------------------------------------------------------------------|----------------------------------------------------------------------------------------------------|---|---|---|
| Fichier Action Affichage ?                                        |                                                                                                    |   |   |   |
| 🗢 🔶 🙇 🚾 🤞 🖾                                                       |                                                                                                    |   |   |   |
| Utilisateurs et ordinateurs Active                                | Nom Type Description                                                                                                    |   |   |   |
| <ul> <li>Requetes enregistrees</li> <li>A A esia.local</li> </ul> | S Admin Propriétés de : WMIUSER ? X                                                                                                    |   |   |   |
| Builtin                                                           | & Admir Général Membre de Géné par                                                                                                    |   |   |   |
| Domain Controllers                                                | Admin<br>SR. Contra<br>Membre de :                                                                                                    |   |   |   |
| ForeignSecurityPrincipal:                                         | & Contre Nom Dossier Services de domaine Active Directory                                                                                                    |   |   |   |
| Managed Service Accourt<br>Users                                  | Admins du domaine esia Jocal/Users                                                                                                    |   |   |   |
|                                                                   | 8 Contre                                                                                                    |   |   |   |
|                                                                   | A DISAC                                                                                                    |   |   |   |
|                                                                   | 88. Éditeu                                                                                                    |   |   |   |
|                                                                   | sia come                                                                                                    |   |   |   |
|                                                                   | Stoup                                                                                                    |   |   |   |
|                                                                   | 🐍 Invité                                                                                                    |   |   |   |
|                                                                   | & Invités Ajouter Supprimer                                                                                                    |   |   |   |
|                                                                   | Ordini     Cette liste n'affiche que les groupes du domaine actuel et les groupes gérés dans le Catalogue     Cette liste n'affiche que les groupes du domaine actuel et les groupes gérés dans le Catalogue |   |   |   |
|                                                                   | & Server                                                                                                    |   |   |   |
|                                                                   | 器 Utilisa ドロ<br>Re weight                                                                                                    |   |   |   |
|                                                                   | as wink                                                                                                    |   |   |   |
|                                                                   | OK Annuler Appliquer                                                                                                    |   |   |   |
|                                                                   |                                                                                                    |   |   |   |
|                                                                   |                                                                                                    |   |   |   |
|                                                                   |                                                                                                    |   |   |   |
|                                                                   |                                                                                                    |   |   |   |
|                                                                   |                                                                                                    |   |   |   |
| < = >                                                             |                                                                                                    |   |   |   |

# **Creating the GPO (Groups Policies Objects)**

Open the "Group Policy Manager" of your Active Directory. Right-click on your domain and create a new GPO (here: WMIACCESS)

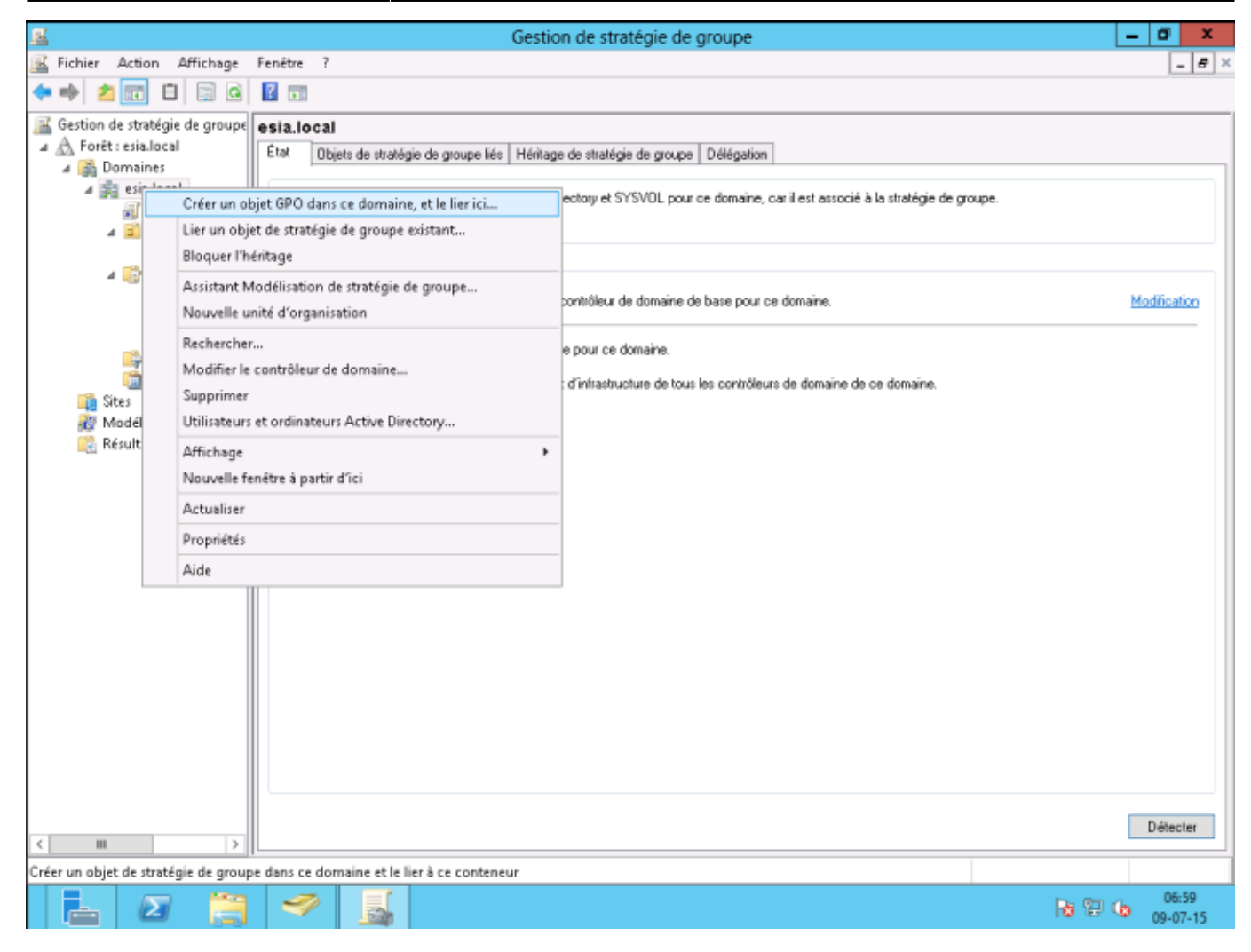

In the security filters, delete "authenticated users" and add "domain computers".

| <u>E</u>                       |                                             | Gestion de stratégie de groupe                        | _ 0 X              |
|--------------------------------|---------------------------------------------|-------------------------------------------------------|--------------------|
| 📓 Fichier Action Affichage     | Fenétre ?                                   |                                                       | _ 8 ×              |
| 🗢 🔿 🙍 🖬 🖬                      |                                             |                                                       |                    |
| Gestion de stratégie de groupe | WMIACCESS                                   |                                                       |                    |
| 🔺 🛕 Forêt : esia.local         | Étendue Détails Paramètres Délégati         |                                                       |                    |
| a 📸 Domaines                   | Liaisons                                    |                                                       |                    |
| a pa esia.local                | Afficher les liaisons à cet emplacement :   | sia local                                             |                    |
| WMIACCESS                      | Les stes domaines et unités d'organisatio   | e ivante cont liés à cet chiet GPD -                  |                    |
| ⊿ 🗐 Domain Contro              | Les sites, domanes el unites d'organisato   | survants sort lies a cet objet diru .                 |                    |
| 🛒 Default Dorr                 | Emplacement -                               | Appliqué Lien activé Chemin d'                        | 80085              |
| a 🌅 Objets de straté           | geg esia local                              | Non Gui esia.ioda                                     |                    |
| 📑 Default Dorr                 |                                             |                                                       |                    |
| Default Dom                    |                                             |                                                       |                    |
| WMIACCES                       |                                             |                                                       |                    |
| Filtres WMI                    |                                             |                                                       |                    |
| 🛅 Objets GPO Star              |                                             |                                                       |                    |
| iii Sites                      |                                             |                                                       |                    |
| Modélisation de stratéc        | Filtrage de sécurité                        |                                                       |                    |
| Résultats de stratégie d       | Les paramètres de cet obiet GPO ne s'app    | quent qu'à ces groupes, utilisateurs et ordinateurs : |                    |
|                                | Nom                                         |                                                       |                    |
|                                | 8 Ordinateurs du domaine (ESIA/Ordina       | eurs du domaine)                                      |                    |
|                                |                                             |                                                       |                    |
|                                |                                             |                                                       |                    |
|                                |                                             |                                                       |                    |
|                                |                                             |                                                       |                    |
|                                |                                             |                                                       |                    |
|                                |                                             |                                                       |                    |
|                                |                                             |                                                       |                    |
|                                | Ajouter Supprimer                           | Propriétés                                            |                    |
|                                | Filtrage WMI                                |                                                       |                    |
|                                | Cet objet de stratégie de groupe est lié au | tre WMI suivant :                                     |                    |
|                                | <aucun></aucun>                             | ✓ Ouvrir                                              |                    |
| < III >                        |                                             |                                                       |                    |
|                                |                                             |                                                       |                    |
|                                |                                             |                                                       | De 6m de 08:50     |
|                                |                                             |                                                       | NO 169 NO 09-07-15 |

In the settings tab, right-click and then select "modify settings". In Computer configuration  $\rightarrow$  Policies  $\rightarrow$  Windows settings  $\rightarrow$  Security settings  $\rightarrow$  Local policies  $\rightarrow$  Security option

| g .                                                                                                    | Éditeur de gestion des stratégies de groupe                                                           | Ŀ          | - 0 X                |
|----------------------------------------------------------------------------------------------------|----------------------------------------------------------------------------------------------------|------------|----------------------|
| Fichier Action Affichage ?                                                                                                    |                                                                                                    |            |                      |
| 💠 🔶 🙍 💥 🔛 🔛 🔛                                                                                                    |                                                                                                    |            |                      |
| Stratégie WMIACCESS [WIN-R70LAI1L3KU.ESIA.LOC ^                                                                                                    | Stratégie                                                                                             | Paramètre  | s de stratégie \land |
| a 🛃 Configuration ordinateur                                                                                                    | Sécurité réseau : conditions requises pour la signature de client LDAP                                | Non défini |                      |
| 🛛 🚞 Stratégies                                                                                                    | Périphériques : permettre le formatage et l'éjection des médias amovibles                             | Non défini |                      |
| Paramètres du logiciel                                                                                                    | Périphériques : ne permettre l'accès aux disquettes qu'aux utilisateurs connectés localement          | Non défini | 1                    |
| a 🔛 Paramètres Windows                                                                                                    | Périphériques : empêcher les utilisateurs d'installer des pilotes d'imprimante                        | Non défini |                      |
| Stratégie de résolution de noms                                                                                                    | Périphériques : autoriser le retrait sans ouverture de session préalable                              | Non défini |                      |
| Scripts (démarrage/arrêt)                                                                                                    | B Périphériques : autoriser l'accès au CD-ROM uniquement aux utilisateurs ayant ouvert une session    | Non défini |                      |
| Paramètres de sécurité                                                                                                    | Paramètres système : utiliser les règles de certificat avec les exécutables Windows pour les stratégi | Non défini |                      |
| Stratégies de comptes                                                                                                    | Deramètres système : Sous-systèmes optionnels                                                         | Non défini |                      |
| ⊿ Strategies locales                                                                                                    | B Ouvertures de sessions interactives : nombre d'ouvertures de sessions précédentes réalisées en util | Non défini |                      |
| Strategie d audit                                                                                                    | B Ouverture de session interactive : seuil de verrouillage du compte d'ordinateur                     | Non défini |                      |
| Attribution des droits utilisater     Ontions de sécurité                                                                                                    | Duverture de session interactive : limite d'inactivité de l'ordinateur                                | Non défini |                      |
| lournal das événements                                                                                                    | Duverture de session interactive : titre du message pour les utilisateurs essayant de se connecter    | Non défini | _                    |
| b Groupes restreints                                                                                                    | Duverture de session interactive : prévenir l'utilisateur qu'il doit changer son mot de passe avant q | Non défini | -                    |
| h Services système                                                                                                    | Duverture de session interactive : nécessite l'authentification par le contrôleur de domaine pour le  | Non défini | 1                    |
| b 🙃 Registre                                                                                                    | Duverture de session interactive : ne pas demander la combinaison de touches Ctrl+Alt+Suppr.          | Non défini | 1                    |
| Système de fichiers                                                                                                    | Ouverture de session interactive : ne pas afficher le dernier nom d'utilisateur                       | Non défini |                      |
| b Stratégies de réseau filaire (IEEE 80)                                                                                                    | Ouverture de session interactive : contenu du message pour les utilisateurs essayant de se connec     | Non défini |                      |
| Pare-feu Windows avec fonctions                                                                                                    | Ouverture de session interactive : comportement lorsque la carte à puce est retirée                   | Non défini |                      |
| Stratégies du gestionnaire de liste                                                                                                    | Duverture de session interactive : carte à puce nécessaire                                            | Non défini | 1                    |
| þ 🚂 Stratégies de réseau sans fil (IEEE (                                                                                                    | Dijets système : renforcer les autorisations par défaut des objets système internes (comme les lie    | Non défini |                      |
| Stratégies de clé publique                                                                                                    | Dijets système : les différences entre majuscules et minuscules ne doivent pas être prises en com     | Non défini |                      |
| b 🧮 Stratégies de restriction logicielle                                                                                                    | Membre de domaine : signer numériquement les données des canaux sécurisés (lorsque cela est p         | Non défini |                      |
| Protection d'accès réseau                                                                                                    | Membre de domaine : nécessite une clé de session forte (Windows 2000 ou ultérieur)                    | Non défini |                      |
| Stratégies de contrôle de l'applica                                                                                                    | Membre de domaine : désactive les modifications de mot de passe du compte ordinateur                  | Non défini |                      |
| þ 👼 Stratégies de sécurité IP sur Active                                                                                                    | Membre de domaine : chiffrer ou signer numériquement les données des canaux sécurisés (toujo          | Non défini |                      |
| Configuration avancée de la strate                                                                                                    | Membre de domaine : chiffrer numériquement les données des canaux sécurisés (lorsque cela est         | Non défini |                      |
| QoS basée sur la stratégie                                                                                                    | Membre de domaine : ancienneté maximale du mot de passe du compte ordinateur                          | Non défini |                      |
| Modèles d'administration : définitions de<br>De contraction : définitions de<br>De contraction : définitions de<br>De contraction : définitions de<br>De contraction : définitions de<br>De contraction : définitions de<br>De contraction : définitions de<br>De contraction : définitions de<br>De contraction : définitions de<br>De contraction : définitions de<br>De contraction : définitions de<br>De contraction : définitions de<br>De contraction : définitions de<br>De contraction : de contraction : définitions de<br>De contraction : de contraction : définitions de<br>De contraction : de contraction : de contr | DCOM : Restrictions de démarrage d'ordinateur au format du langage SDDL (Security Descriptor D        | O:BAG:BA   | D:(A::CCDCSv         |
| Preferences                                                                                                    | DCOM : Restrictions d'accès à un ordinateur au format du langage SDDL (Security Descriptor Defi       | O:BAG:BA   | D:(A::CCDCLC         |
| a no configuration utilisateur                                                                                                    | Cryptographie système : force une protection forte des clés utilisateur enregistrées sur l'ordinateur | Non défini |                      |
| p Dréférences                                                                                                    | Contrôleur de domaine : refuser les modifications de mot de passe du compte ordinateur                | Non défini | ~                    |
| <                                                                                                    | < III                                                                                                 |            | >                    |
|                                                                                                    |                                                                                                    |            |                      |
| 占 🛛 📋 🛷 📕                                                                                                    |                                                                                                    | Re 19 (e   | 08:48<br>09-07-15    |

Double-click on "DCOM: Computer start-up restrictions in SDDL format". Then select the "Define this security parameter" box and click on "Modify security".

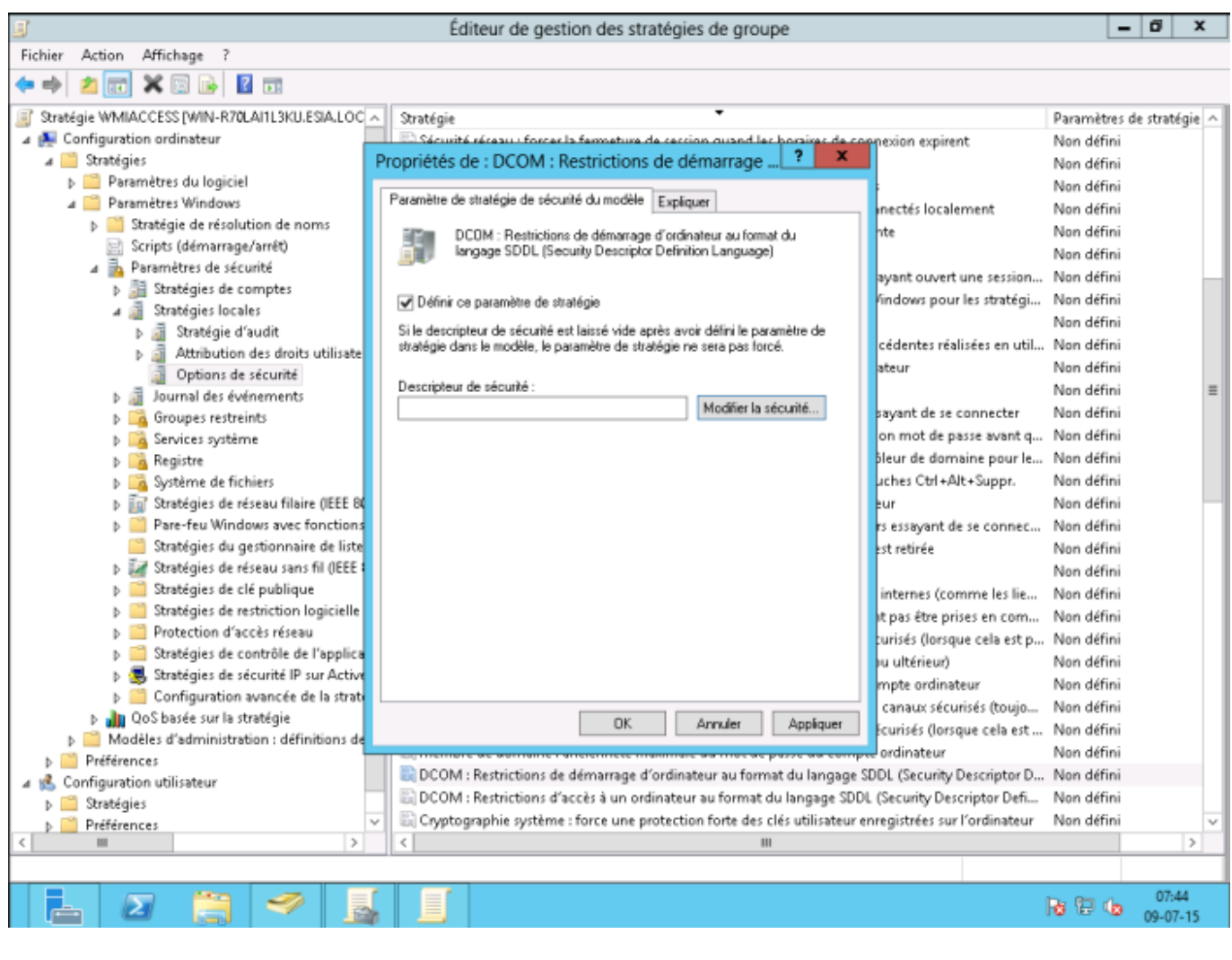

Click on "Add", type WMIUSER (the name of your WMI management group). Then click OK.

Tick the "Local execution" and "Remote execution" boxes. Click OK and then OK again.

| <b>B</b>                                                                                                    | Éditeur de gestion des stratégies de groupe                                                               |              | . 0 X                                   | - |
|----------------------------------------------------------------------------------------------------|----------------------------------------------------------------------------------------------------|--------------|-----------------------------------------|---|
| Fichier Action Affichage ?                                                                                                    |                                                                                                    |              |                                         |   |
| ← ⇒ 🖄 📷 🗙 🖾 🕞 📓 🖬                                                                                                    |                                                                                                    |              |                                         |   |
| Stratégie WMIACCESS [WIN-R70LAI1L3KU.ESIA.LO                                                                                                    | ∧ Stratégie ▼                                                                                             | Paramètres r | de stratégie                            | ~ |
| 4 🛃 Configuration ordinateur                                                                                                    | El Sécurité réceau : forcer la fermeture de secsion quand les boraires de connexion expirent              | Non défini   | , , , , , , , , , , , , , , , , , , , , |   |
| 4 🧮 Stratégies                                                                                                    | Propriétés de : DCOM : Restrictions de démarrage ? X                                                      | Non défini   |                                         |   |
| Paramètres du logiciel                                                                                                    |                                                                                                    | Non défini   |                                         |   |
| 🛥 🧮 Paramètres Windows                                                                                                    | Paramètre de stratégie de sécurité du modèle Expliquer                                                    | Non défini   |                                         |   |
| Stratégie de résolution de noms                                                                                                    | the pool of the first statement                                                                           | Non défini   |                                         |   |
| Scripts (démarrage/arrêt)                                                                                                    | Autorisation d'exécution et d'activation ? ×                                                              | Non défini   |                                         |   |
| 🔺 📠 Paramètres de sécurité                                                                                                    | avant ouvert une session                                                                                  | Non défini   |                                         |   |
| b j Stratégies de comptes                                                                                                    | findows nour les stratégi                                                                                 | Non défini   |                                         |   |
| a 📓 Stratégies locales                                                                                                    | Nons de munes ou d'utilisateurs :                                                                         | Non défini   |                                         |   |
| D 📓 Stratégie d'audit                                                                                                    | g Reins de groupes de la manadara :                                                                       | Non défini   |                                         |   |
| Attribution des droits utilisation                                                                                                    | Administrateure (ESIA) Administrateure)                                                                   | Nen diffici  |                                         |   |
| Options de sécurité                                                                                                    |                                                                                                    | Non défini   |                                         | _ |
| Journal des événements                                                                                                    | 8. Utilisateurs du modèle CDM distribué (ESIA\Utilisateurs du mo                                          | Nex 466-1    |                                         | = |
| Groupes restreints                                                                                                    | sayaric de se conneccer                                                                                   | Non defini   |                                         |   |
| b Services système     b                                                                                                    | on mot de passe avant q                                                                                   | Non defini   |                                         |   |
| Registre                                                                                                    | Ajouter Supprimer pieur de domaine pour le                                                                | Non defini   |                                         |   |
| Système de fichiers                                                                                                    | uches Cb1+Alt+Suppr.                                                                                      | Non défini   |                                         |   |
| b iii Strategies de réseau filaire (IEEE 8                                                                                                    | Autorisations pour WMIUSER Autoriser Refuser                                                              | Non défini   |                                         |   |
| Pare-feu Windows avec fonction                                                                                                    | rs essayant de se connec                                                                                  | Non défini   |                                         |   |
| Strategies du gestionnaire de list                                                                                                    | Exécution locale                                                                                          | Non défini   |                                         |   |
| b and Strategies de reseau sans fil (IEEE<br>Strategies de als aubliques)                                                                                                    | Exécution à distance                                                                                      | Non défini   |                                         |   |
| b Strategies de cle publique<br>b Stratégies de rectriction la sisielle                                                                                                    | Activation locale                                                                                         | Non défini   |                                         |   |
| p Strategies de restriction logicielle<br>b Deste ation d'anale sécond                                                                                                    | Activation à distanceit pas être prises en com                                                            | Non défini   |                                         |   |
| p Protection d'acces reseau                                                                                                    | curisés (lorsque cela est p                                                                               | Non défini   |                                         |   |
| p Stratégies de controle de l'applic                                                                                                    | ju ultérieur)                                                                                             | Non défini   |                                         |   |
| p Stategies de securite la strategies de la strategies de la strategies | mpte ordinateur                                                                                           | Non défini   |                                         |   |
| p Configuration avancee de la stra<br>b. Ju OoS basée sur la stratégie                                                                                                    | Informations sur le contrôle d'accès et les autorisations Canaux sécurisés (toujo                         | Non défini   |                                         |   |
| <ul> <li>Madàlas d'administration : définitions d</li> </ul>                                                                                                    | Ecurisés (lorsque cela est                                                                                | Non défini   |                                         |   |
| p Préférences                                                                                                    | OK. Annuler grow ordinateur                                                                               | Non défini   |                                         |   |
| A Configuration utilisateur                                                                                                    | SDDL (Security Descriptor D                                                                               | Non défini   |                                         |   |
| b Stratégies                                                                                                    | 📓 DCOM : Restrictions d'accès à un ordinateur au format du langage SDDL (Security Descriptor Defi         | Non défini   |                                         |   |
| Préférences                                                                                                    | 🗸 🗟 Cryptographie système : force une protection forte des clés utilisateur enregistrées sur l'ordinateur | Non défini   |                                         | ¥ |
| < = >                                                                                                    | K                                                                                                    |              | >                                       |   |
|                                                                                                    |                                                                                                    |              |                                         |   |
|                                                                                                    | f =f                                                                                                    | 2.82.4       | 07:49                                   |   |
|                                                                                                    |                                                                                                    | 0.6.0        | 09-07-15                                |   |

Double-click on "DCOM: Restrictions on access to a computer in the SDDL language format". Then select the "Define this security parameter" box and click on "Modify security".

Click on "Add", type WMIUSER (the name of your WMI management group). Click on OK.

Tick the "Local Access" and "Remote Access" boxes. Click OK and then OK again.

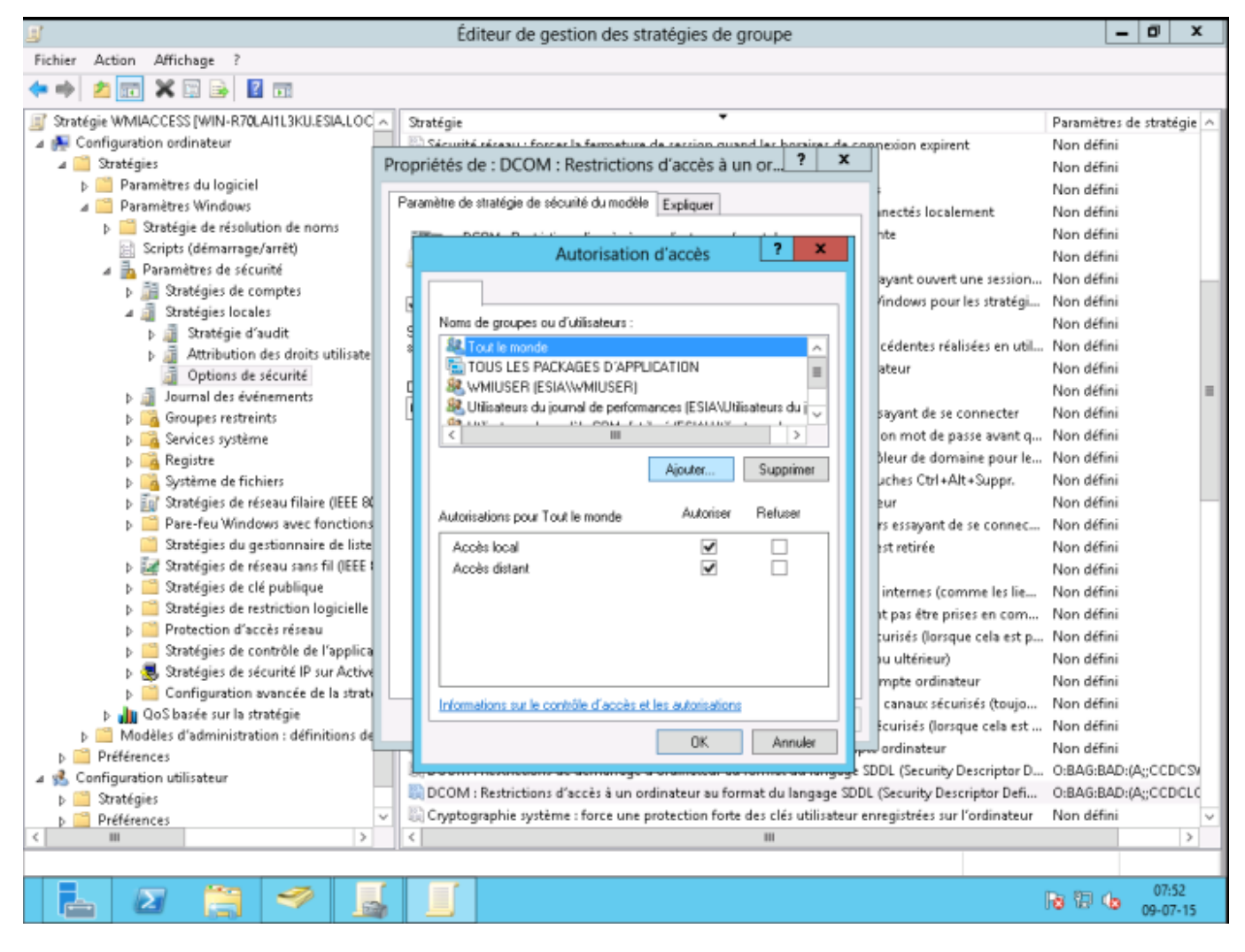

Don't forget to run gpupdate /force

# **Configuring the Windows firewall**

#### <HTML>

</HTML> In your GPO, go to Computer Configuration  $\rightarrow$  Policies  $\rightarrow$  Windows Settings  $\rightarrow$  Security Settings  $\rightarrow$  Windows Firewall with Advanced Security Features  $\rightarrow$  Windows Firewall with Advanced Security Features  $\rightarrow$  Incoming Traffic Rules.

Right-click to create a "New rule ... ".

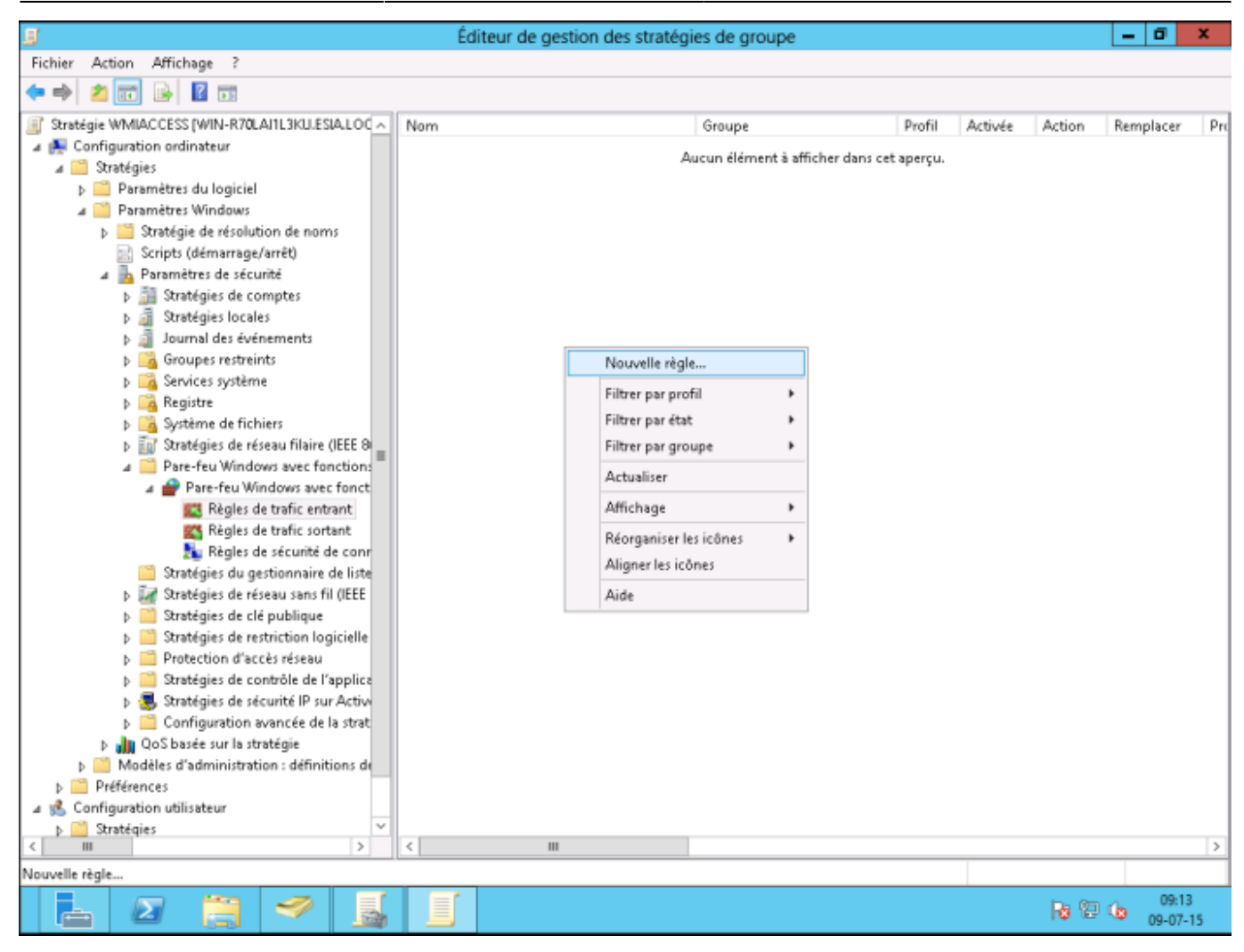

Select "Predefined" and choose "WMI Management Infrastructure". Click Next.

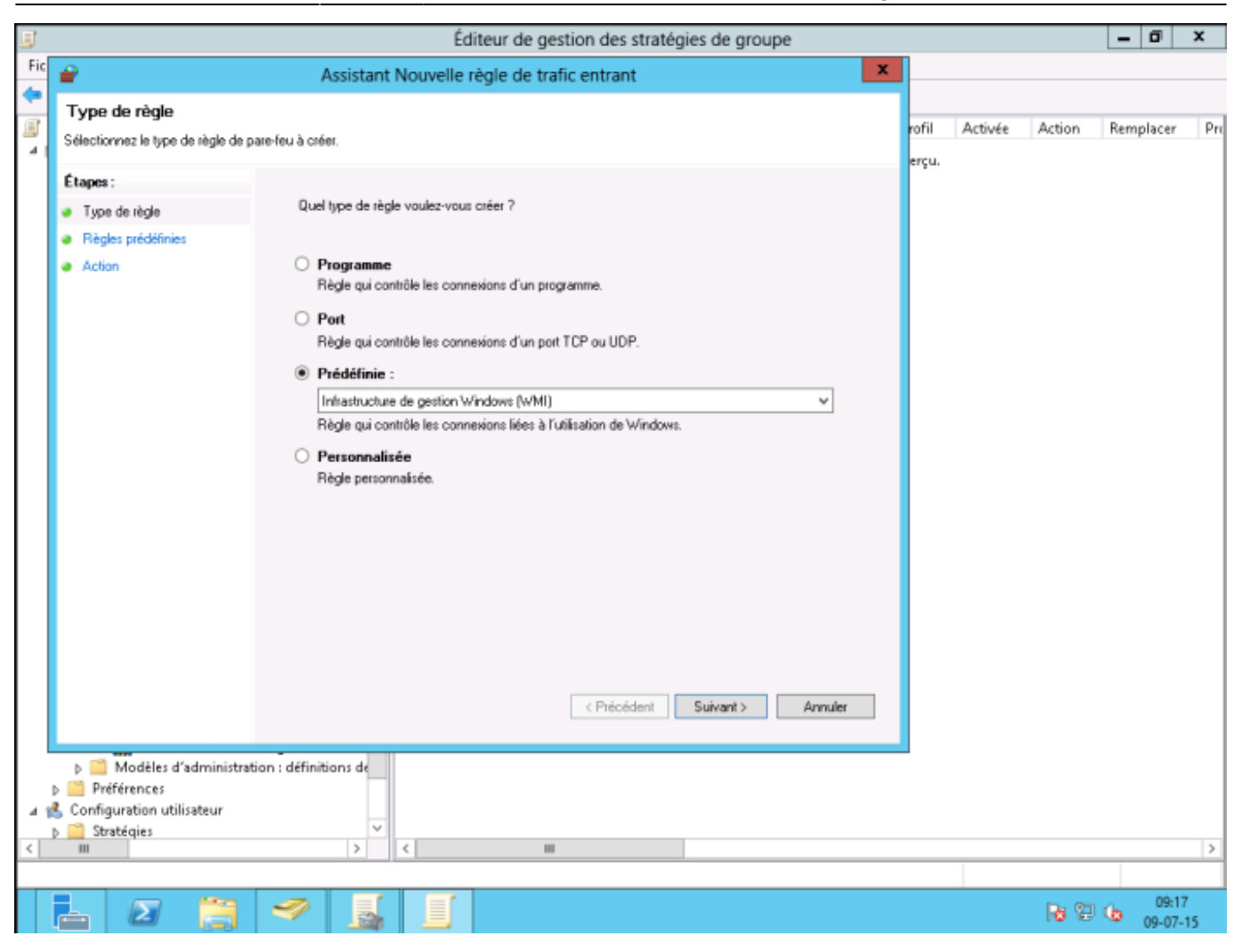

3 basic rules will be created, click next.

| 3   | Éditeur de gestion des stratégies de groupe                                                                                                    |       |         |            | - 0            | x        |
|-----|----------------------------------------------------------------------------------------------------|-------|---------|------------|----------------|----------|
| Fic | Assistant Nouvelle règle de trafic entrant                                                                                                    |       |         |            |                |          |
| 4   | Règles prédéfinies<br>Sélectionner les règles à créer pour cette utilisation.                                                                                                    | rofil | Activée | Action     | Remplacer      | Pro      |
| 4   | Etapes:       Queles règles voulez-vous créer ?         • Règles prédéfinies       Les règles suivantes définissent les besoins en connectivité réseau pour le groupe prédéfini stéentormé. Les règles qui cont cochées seront créées. Si une règle cochée existe déjà, son contenu sera remplacé.         • Action       Règles :         • Windows Management Instrumentation (JASyn Non Tout Règis Windows Management Instrumentation (JASyn Non Tout Règis Windows Management Instrumentation (DCD Non Tout Règis Windows Management Instrumentation (DCD Non Tout Règis Windows Management Instrumentation (DCD Non Tout Règis Windows Management Instrumentation (DCD Non Tout Règis Windows Management Instrumentation (DCD Non Tout Règis Windows Management Instrumentation (DCD Non Tout Règis Windows Management Instrumentation (DCD Non Tout Règis Configuration utilisateur )         • Précédent       Suivent > Annulet | erçu. |         |            |                | >        |
|     |                                                                                                    |       |         | <b>R</b> 😨 | 09:1<br>09-07- | 7<br>-15 |

Leave "Allow connection" selected and click Finish.

17/22

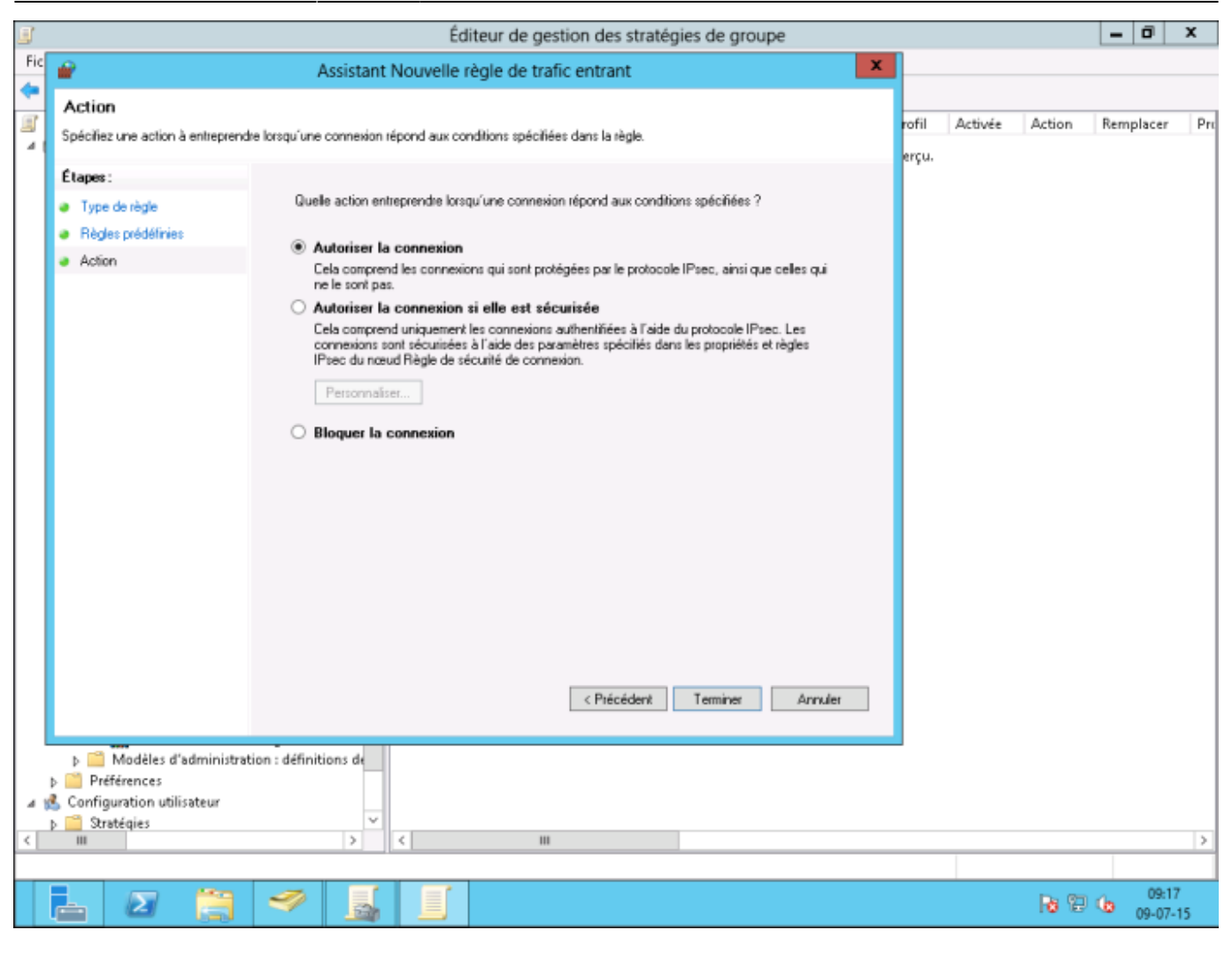

Don't forget to run gpupdate /force

## Add the WMIUSER group as a single user

#### <HTML>

```
<style>
    #ajout_du_groupe_wmiuser_en_tant_que_simple_utilisateur:after
{content:" (OPTION)"; font-size:.75em; font-weight:500;}
    </style>
```

</HTML> (! To be used on all machines)

This involves giving remote access rights to the user account that will be used by ESIA to access the WMI data. This operation must be carried out on each of the machines to be interrogated.

To do this :

Go to "Computer Management" (or enter the command "wmimgmt.msc". Then scroll down to "Services and Applications" so that you can right-click on "WMI Control" and click on "Properties".

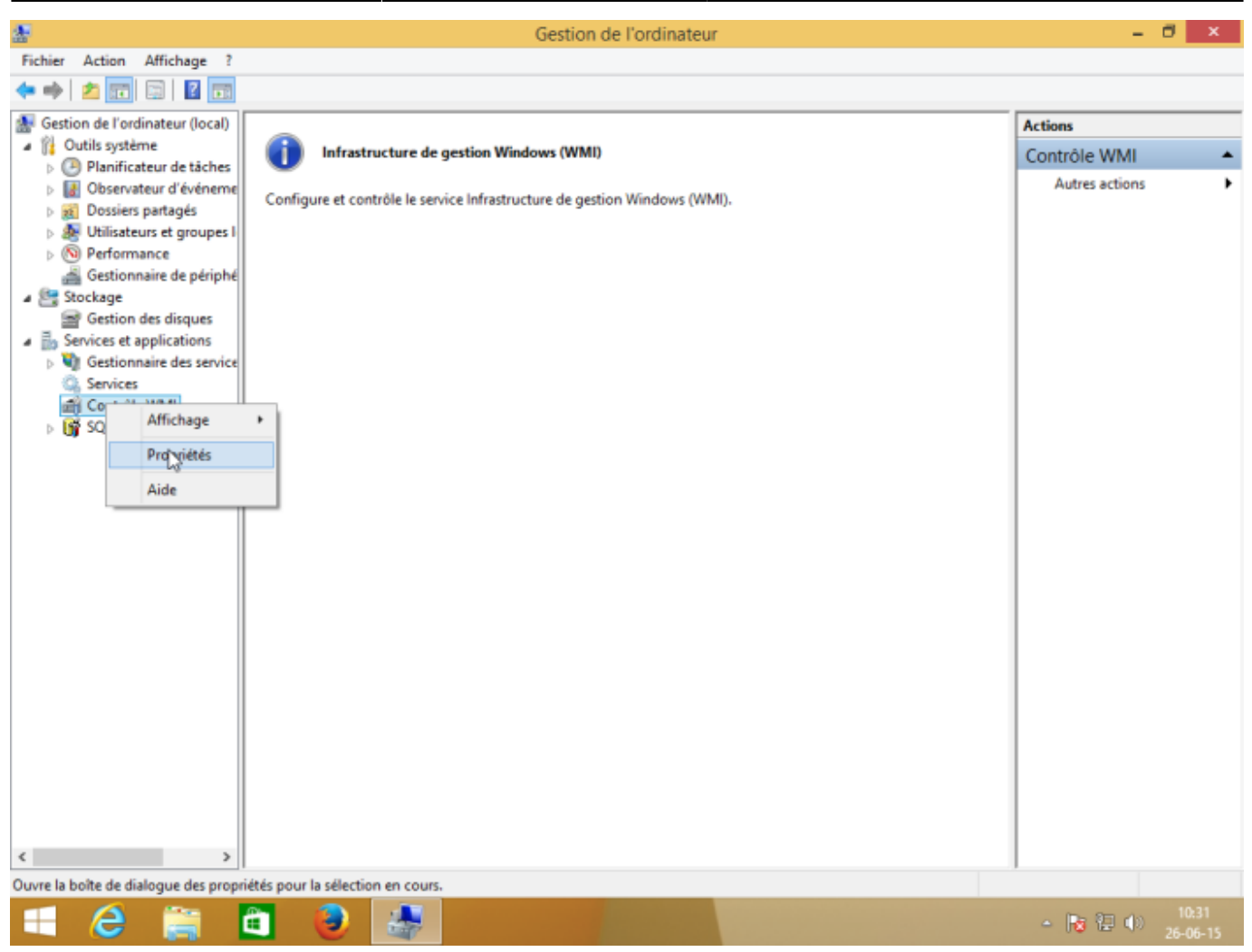

In the "Security" tab of the "WMI Control Properties", select the "Root" namespace and then click on "Security": WMI Control", select the "Root" namespace and then click on "Security".

If you want to fine-tune security, the namespaces 'Root $\rightarrow$ CIMV2' and 'Root $\rightarrow$ SecurityCenter2' are those used by ESIA.

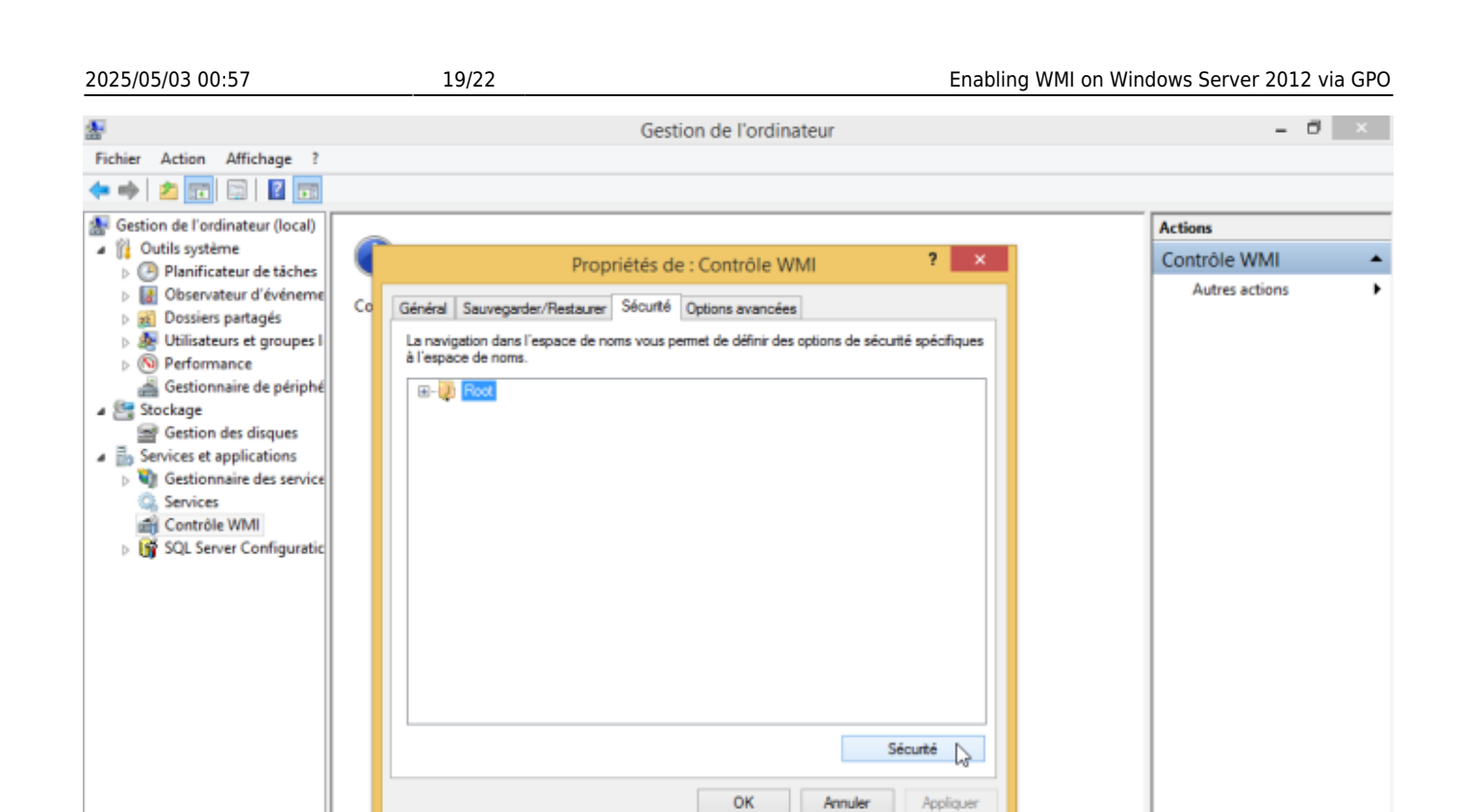

Appliquer

<

e

>

Ê.

🛃 🔕

| Last update: 2023/11/09 18:0                                                                                                    | 07 en:advanced:wmi_win_serveur_2012 https://wiki.esia-sa.com/en/adva                                                                                                    | nced/wmi_win_serveur_2012 |
|----------------------------------------------------------------------------------------------------|----------------------------------------------------------------------------------------------------|---------------------------|
| Fichier Action Affichage ?                                                                                                    | Gestion de l'ordinateur                                                                                                    | - ð ×                     |
| Sestion de l'ordinateur (local)                                                                                                    | -                                                                                                    | Actions                   |
| Outils système     Oliver de ticher                                                                                                    | Propriétés de : Contrôle WMI ? ×                                                                                                    | Contrôle WMI              |
| <ul> <li>Planificateur de tâches</li> <li>Observateur d'événeme</li> <li>Dossiers partagés</li> <li>Utilisateurs et groupes I</li> <li>Performance</li> <li>Gestionnaire de périphé</li> <li>Stockage</li> <li>Stockage</li> <li>Gestionnaire des service</li> <li>Services et applications</li> <li>Gestionnaire des service</li> <li>Services</li> <li>Contrôle WMI</li> <li>SQL Server Configuratic</li> </ul> | Co<br>Sénéral Sauvegarder/Restaurer Sécurté Options avancées<br>La navigation dans l'espace de noms vous permet de définir des options de sécurté spécifiques<br>à l'espace de noms.<br>Root<br>Co<br>Root<br>Co<br>Clive<br>DEFAULT<br>Co<br>DEFAULT<br>Co | Autres actions            |
| < >>                                                                                                    |                                                                                                    |                           |
| 🖬 🙆 🚞 🖻                                                                                                    |                                                                                                    | - 🍡 🔁 🕼 10:38             |
|                                                                                                    |                                                                                                    | 20-00-13                  |

Select the user account that will be used for remote access and tick the "Authorise" boxes for "Enable account" and "Remote call authorised", which are the 2 authorisations required.

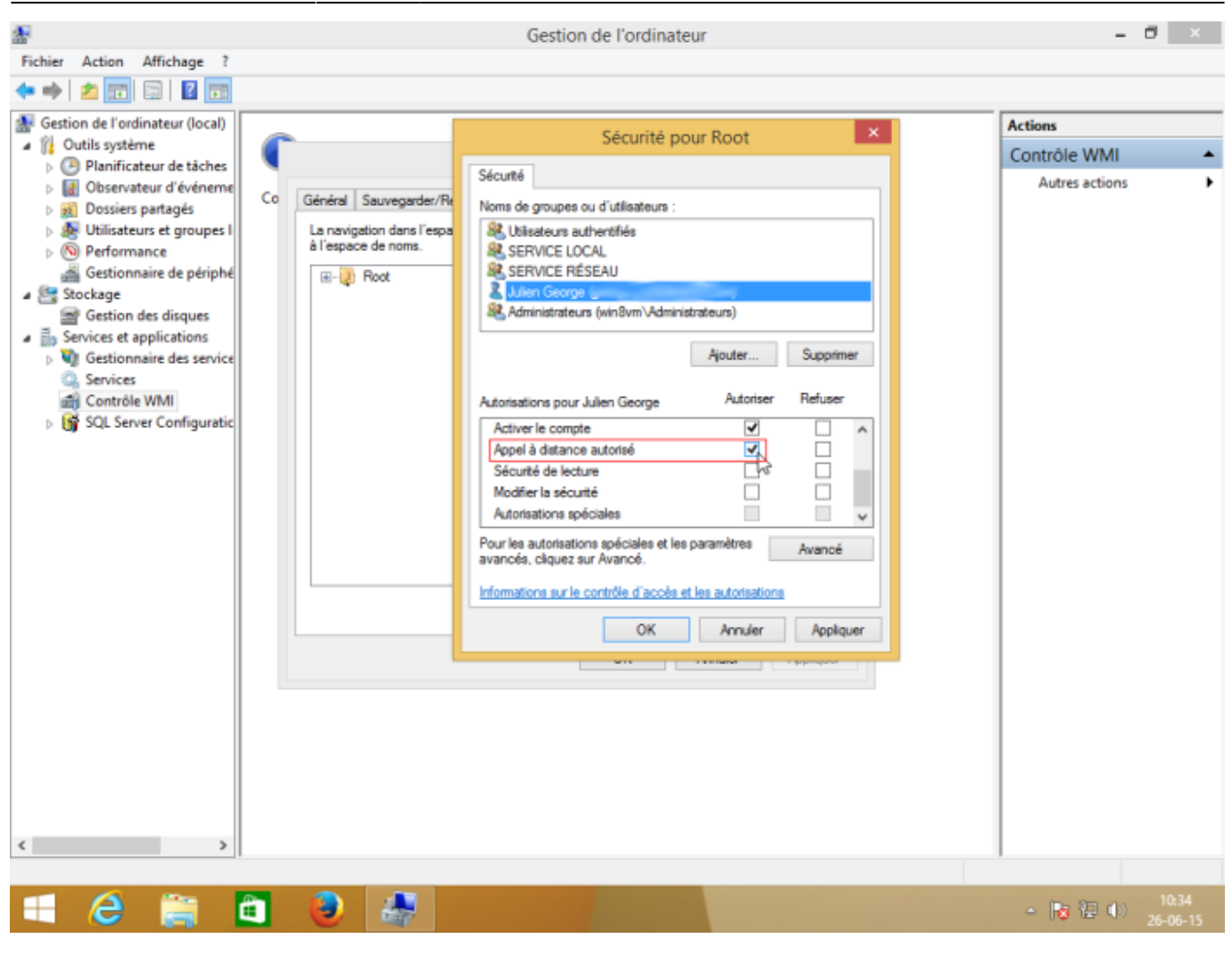

Check that the authorisations have been applied to the selected namespace and its sub-namespaces by clicking on "Advanced" to check the "Applies to" column.

| <u>*</u>                                                                                                    | Gestion de l'ordinateur                                                                                                    |                                                                                        |                                           |                                                                                                    | - 8 ×                                        |
|----------------------------------------------------------------------------------------------------|----------------------------------------------------------------------------------------------------|----------------------------------------------------------------------------------------|-------------------------------------------|----------------------------------------------------------------------------------------------------|----------------------------------------------|
| Fichier Action                                                                                                    | Affichage ?                                                                                                    |                                                                                        |                                           |                                                                                                    |                                              |
| 🗢 🏟 🖄 📴                                                                                                    | T. Par                                                                                                    | amètres de sécurit                                                                     | é avancés pour Root                       | – 🗆 🗙                                                                                                    |                                              |
| Gestion de l'<br>Gutils sys<br>Dutils sys<br>De Planif<br>De Conse<br>Dessibility<br>Dessibility<br>Dessibilit | Propriétaire :       Administrateurs (win8vm\Administrateurs)       Modifier         Autorisations       Audit         Pour obtenir des informations supplémentaires, double-cliquez sur une entrée d'autorisation. Pour modifier une entrée d'autorisation, sélectionnez l'entrée et cliquez sur Modifier (si disponible).         Entrées d'autorisations :         Tuno       Principal |                                                                                        |                                           |                                                                                                    | s<br>rôle WMI                                |
| <ul> <li>Services</li> <li>↓ ♥ Gestic</li> <li>Gestic</li> <li>Gestic</li></ul>                                                                                                    | Auto Utilisateurs authentifiés<br>Auto SERVICE LOCAL<br>Auto SERVICE RÉSEAU<br>Auto Julien George (,<br>Auto Administrateurs (win&vm\Ad<br>Ajouter Supprimer Modifie<br>Désactiver l'héritage                                                                                                    | spéciale Aucun<br>Spéciale Aucun<br>Spéciale Aucun<br>Spéciale Aucun<br>Spéciale Aucun | Aucun<br>Aucun<br>Aucun<br>Aucun<br>Aucun | Cet espace de noms et les sou<br>Cet espace de noms et les sou<br>Cet espace de noms et les sou<br>Cet espace de nom <u>et les sou</u><br>Cet espace de nom <u>s</u> et les sou      | ))))<br>ter Supprimer<br>utoriser Refuser    |
| ٤                                                                                                    | >                                                                                                    |                                                                                        | OK                                        | Annuler Appliquer<br>Autorisations spéciales<br>Pour les autorisations spéciales et les parar<br>avancés, cliquez aur Avancé.<br>Informations sur le contrôle d'accès et les a<br>OK | Netres Avancé utorisations Annuler Appliquer |
| - To Table - To Table                                                                                                    |                                                                                                    |                                                                                        |                                           |                                                                                                    |                                              |

That's it, WMI is now activated.

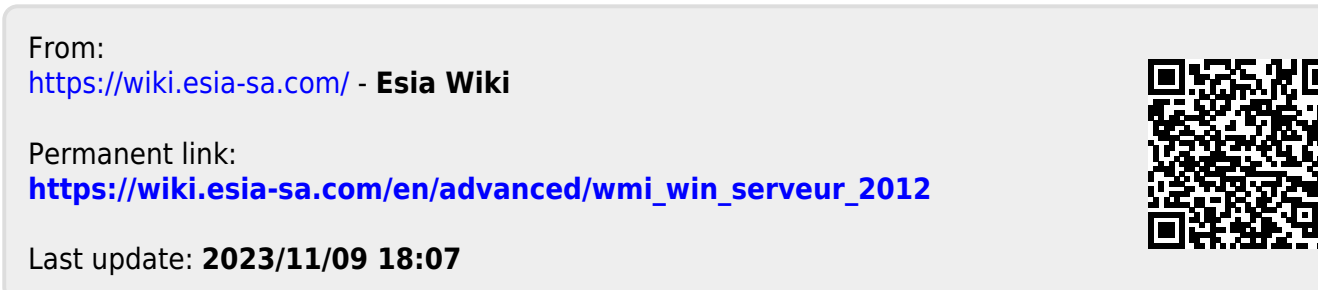